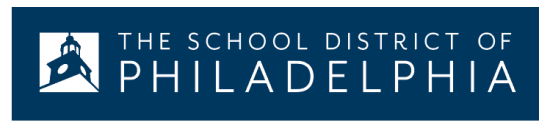

**Google Documents**(谷歌 文档): 翻译为其它语言

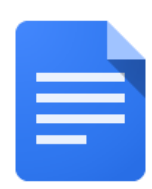

如何将一份谷歌文档翻译为另一种语言:

| 这样做                                                                    | 看起来是什么样子的                                                    |
|------------------------------------------------------------------------|--------------------------------------------------------------|
| <ol> <li>在你的电脑上打开 Chrome(如果<br/>它还没有被打开)。你可在屏幕底<br/>部找到该图标。</li> </ol> |                                                              |
| 2. 点击屏幕右上角的九个圆点图标                                                      |                                                              |
| 3. 点击 Google Drive(谷歌硬盘)                                               |                                                              |
| 4. 找到你希望翻译的文件,双击打开                                                     | Creat<br>SAS-:<br>Scan-<br>Scan-<br>Settir<br>Settir<br>Smar |

| 5. 使用 Tools (工具) 菜单, 下滑至<br>Translate document (翻译文件)               | Tools Add-ons Help All cha                                |
|---------------------------------------------------------------------|-----------------------------------------------------------|
|                                                                     | Spelling and grammar                                      |
|                                                                     | Word count                                                |
|                                                                     | Review suggested edits                                    |
|                                                                     | Compare documents                                         |
|                                                                     | Explore                                                   |
|                                                                     | Linked objects                                            |
|                                                                     | Dictionary                                                |
|                                                                     | Translate document                                        |
|                                                                     | Voice typing                                              |
|                                                                     |                                                           |
|                                                                     | <> Script editor                                          |
| 6. 重新命名你的文档,使用下拉菜单<br>来选择你希望文件被翻译成的语<br>言,然后点击 <b>Translate(翻译)</b> | Create a translated copy of the current document          |
|                                                                     | New document title                                        |
|                                                                     | Spanish Translated copy of SDP Parent/Stuc                |
|                                                                     |                                                           |
|                                                                     | Spanish -                                                 |
|                                                                     | Cancel Translate                                          |
| 7. 翻译好的文件将在一个新的标签里<br>打开并显示在你的 google drive 里                       | Spanish Translated copy c<br>File Edit View Insert Forma  |
|                                                                     | Spanish Translated copy of SDP Parent/Student Translating |